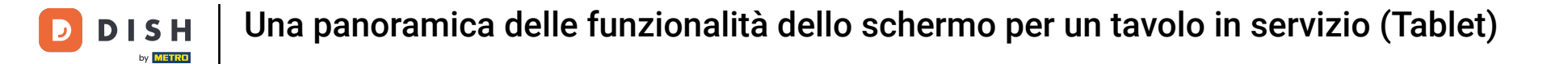

## • Fare clic sull'articolo per ottenere le caratteristiche relative all'articolo.

| ≡ D I S     | HPOS *Ta           | volo 3          |               | CIBO BEVANDE ALTRO CORRIDORI | ÷ ۹ ۽       |
|-------------|--------------------|-----------------|---------------|------------------------------|-------------|
| *Cappuccine |                    | x1 3            | 3,20 3,20     | Bevande calde Caffe          | Speciali    |
|             | Nota Extra         | Combina gli art | ticoli        | Cappuccino Caff              | è Irlandese |
| *Espresso   |                    | x1 2            | 2,90 2,90     | Espresso Ca                  | ffè Bestia  |
|             |                    |                 |               | Caffè Caff                   | è Spagnolo  |
|             |                    |                 |               | Doppio Cat                   | fê Italiano |
|             |                    |                 |               | Caffè Latte Caff             | è Francese  |
| Ir          | nserimento         | In              | nporto totale | Latte Macchiato Ca           | ffè Bailey  |
|             | $\otimes$          |                 | 6,10 🗸        | Espresso Macchiato           |             |
| Sconto      | T<br>Dividi ordine | )<br>Nota       | Cliente       |                              |             |
| 7           | 8                  | 9               | +/-           | Tè Bevande                   | analcoliche |
| 4           | 5                  | 6               |               | Birra alla spina M           | hisky       |
| 1           | 2                  | 3               | PIN €         | Bottiglia di birreSpirit     | stranieri   |
| 0           | 00                 |                 | CONTANTI      | Cognac                       | Vini        |

• Fare clic sul prezzo per ottenere le caratteristiche relative al prezzo.

| ≡ DIS       | HPOS *Tav          | volo 3        |                 | 1      | CIBO BEVANDE ALTRO CORRIDORI | ÷ ۵ •               |  |
|-------------|--------------------|---------------|-----------------|--------|------------------------------|---------------------|--|
| *Cappuccine | 0                  | x1 3,         | ,20 3;          | 20     | Bevande calde Caffè Speciali |                     |  |
| H<br>Di plù | Di meno Mod        | lifica Sconto | Elimina Elimina |        | Cappuccino                   | Caffè Irlandese     |  |
| *Espresso   |                    | x1 2          | ,90 2,          | 90     | Espresso                     | Caffè Bestia        |  |
|             |                    |               |                 |        | Caffè                        | Caffè Spagnolo      |  |
|             |                    |               |                 | Doppio | Caffè Italiano               |                     |  |
|             |                    |               |                 |        | Caffè Latte                  | Caffè Francese      |  |
| Ir          | nserimento         | Im            | porto totale    |        | Latte Macchiato              | Caffè Bailey        |  |
|             | ⊗                  |               | 6,10 🗸          |        | Espresso Macchiato           |                     |  |
| Sconto      | ہ<br>Dividi ordine | Nota          | 주석<br>Cliente   |        |                              |                     |  |
| 7           | 8                  | 9             | +/-             |        | Tè                           | Bevande analcoliche |  |
| 4           | 5                  | 6             |                 |        | Birra alla spina             | Whisky              |  |
| 1           | 2                  | 3             | PIN             | I€     | Bottiglia di birre           | Spiriti stranieri   |  |
| 0           | 00                 |               | CONTANT         | IE     | Cognac                       | Vini                |  |

## Premete a lungo su un articolo per attivare la selezione multipla.

| ≡ D I S     | HPOS *Tav            | volo 3 | (             | CIBO BEVANDE ALTRO CORRIDORI | <b>:</b> م ج        |
|-------------|----------------------|--------|---------------|------------------------------|---------------------|
| *Cappuccine | puccino x1 3,20 3,20 |        | 3,20 3,20     | Bevande calde                | Caffè Speciali      |
| *Espresso   |                      | x1 2   | 2,90 2,90     | Cappuccino                   | Caffè Irlandese     |
|             |                      |        |               | Espresso                     | Caffè Bestia        |
|             |                      |        |               | Caffè                        | Caffè Spagnolo      |
|             |                      |        |               | Doppio                       | Caffè Italiano      |
|             |                      |        |               | Caffè Latte                  | Caffè Francese      |
| İr          | nserimento           | In     | nporto totale | Latte Macchiato              | Caffè Bailey        |
|             |                      |        | 6,10 🗸        | Espresso Macchiato           |                     |
| Sconto      | ہ<br>Dividi ordine   | Nota   | よく<br>Cliente |                              |                     |
| 7           | 8                    | 9      | +/-           | Tè                           | Bevande analcoliche |
| 4           | 5                    | 6      |               | Birra alla spina             | Whisky              |
| 1           | 2                    | 3      | ₽<br>PIN €    | Bottiglia di birre           | Spiriti stranieri   |
| 0           | 00                   |        | CONTANTI€     | Cognac                       | Vini                |

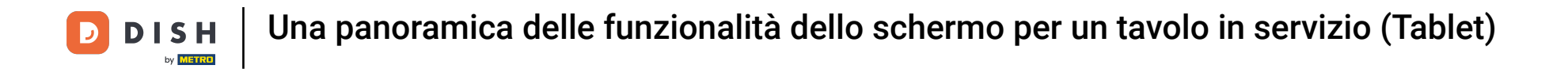

## Selezionare gli articoli che si desidera duplicare, aggiungere uno sconto o eliminare dall'ordine.

| ≡ D I S     | H POS *Tav         | volo 3       | ¢             | CIBO BEVANDE ALTRO CORRIDORI | <b>:</b> م ج                |
|-------------|--------------------|--------------|---------------|------------------------------|-----------------------------|
| *Cappuccine | 0                  | x1 3         | ,20 3,20      | Bevande calde                | Caffè Sp <del>e</del> ciali |
| *hoprosco   | H (2<br>Dipiù Sco  | Onto Elimina |               | Cappuccino                   | Caffè Irlandese             |
| Lapresso    |                    | x1 2         | ,90 2,90      | Espresso                     | Caffè Bestia                |
|             |                    |              |               | Caffè                        | Caffè Spagnolo              |
|             |                    |              |               | Doppio                       | Caffè Italiano              |
|             |                    |              |               | Caffè Latte                  | Caffè Francese              |
| Ir          | nserimento         | Im           | porto totale  | Latte Macchiato              | Caffè Bailey                |
|             | ×                  |              | 6,10 🗸        | Espresso Macchiato           |                             |
| Sconto      | ہ<br>Dividi ordine | Nota         | 구국<br>Cliente |                              |                             |
| 7           | 8                  | 9            | +/-           | Te                           | Bevande analcoliche         |
| 4           | 5                  | 6            |               | Birra alla spina             | Whisky                      |
| 1           | 2                  | 3            | ₽<br>PIN €    | Bottiglia di birre           | Spiriti stranleri           |
| 0           | 00                 |              | CONTANTI €    | Cognac                       | Vini                        |

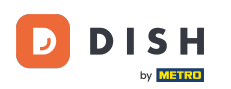

Sulla tastiera di pagamento è possibile aggiungere l'importo che il cliente sta pagando o selezionare direttamente un tipo di pagamento. Sullo schermo possono essere presenti al massimo 3 tipi di pagamento.

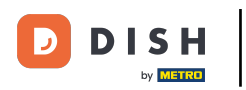

| ≡ D I S     | HPOS * Ta          | volo 3       | \$           | CIBO BEVANDE ALTRO CORRIDORI | ÷ ۶ :               |
|-------------|--------------------|--------------|--------------|------------------------------|---------------------|
| *Cappuccine | 0                  | x1 3,        | 20 3,20      | Bevande calde                | Caffè Speciali      |
| *Eeprosee   | + ()<br>Di più Sco | onto Elimina |              | Cappuccino                   | Caffè Irlandese     |
| ~Espresso   |                    | x1 2,        | 90 2,90      | Espresso                     | Caffè Bestia        |
|             |                    |              |              | Caffè                        | Caffè Spagnolo      |
|             |                    |              |              | Doppio                       | Caffè Italiano      |
|             |                    |              |              | Caffè Latte                  | Caffè Francese      |
| Ir          | nserimento         | Im           | porto totale | Latte Macchiato              | Caffè Bailey        |
| Ø           | ×)                 | =            | 6,10 ✔<br>Ω  | Espresso Macchiato           |                     |
| Sconto      | G<br>Dividi ordine | Nota         | Cliente      | Tè                           | Bevande analcoliche |
| ,<br>,      | °                  | 9            | */-          | Birra alla spina             | Whisky              |
| 4           | 5                  | 0            |              |                              |                     |
| 1           | 2                  | 3            | E<br>PIN €   | Bottiglia di birre           | Spiriti stranieri   |
| 0           | 00                 |              | CONTANTI€    | Cognac                       | Vini                |

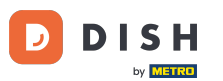

Se il cliente paga con un importo superiore all'ordine, è possibile aggiungere l'importo e selezionare il pagamento.

| ≡ D I S     | HPOS * Ta     | volo 3 | \$            | CIBO BEVANDE ALTRO CORRIDORI | ÷ ۶ 🗜               |  |
|-------------|---------------|--------|---------------|------------------------------|---------------------|--|
| *Cappuccine | 0             | x1 3   | ,20 3,20      | Bevande calde                | Caffè Speciali      |  |
| *Espresso   |               | x1 2   | ,90 2,90      | Cappuccino                   | Caffè Irlandese     |  |
|             |               |        |               | Espresso                     | <br>Caffè Bestia    |  |
|             |               |        |               | Caffè                        | Caffè Spagnolo      |  |
|             |               |        | Doppio        | Caffè Italiano               |                     |  |
|             |               |        | Caffè Latte   | Caffè Francese               |                     |  |
| Ir          | iserimento    | Irr    | iporto totale | Latte Macchiato              | Caffè Bailey        |  |
| Ø           | 10 (×)        |        | 6,10 V        | Espresso Macchiato           |                     |  |
| Sconto      | Dividi ordine | Nota   | Cliente       | Tà                           | Bevande analcoliche |  |
| 7           | 8             | 9      | +/-           |                              |                     |  |
| 4           | 5             | 6      |               | Birra alla spina             | Whisky              |  |
| 1           | 2             | 3      | E<br>PIN€     | Bottiglia di birre           | Spiriti stranleri   |  |
| 0           | 00            |        | CONTANTI €    | Cognac                       | Vini                |  |

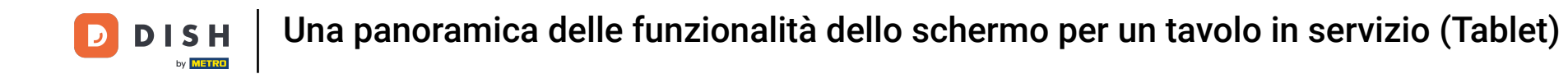

Verrà visualizzato un pop-up in cui si potrà scegliere come destinare l'importo extra. È possibile scegliere resto, mancia, modifica mancia o decidi in seguito.

|  |  |           |                                | Darmada, astida. | Coff A Speciali |  |
|--|--|-----------|--------------------------------|------------------|-----------------|--|
|  |  | Pagam     | iento in ecces                 | so               | fè irlandese    |  |
|  |  | Resto€∶   | 3,90                           |                  | affè Bestia     |  |
|  |  | Mancia (  | € 3,90                         |                  | lè Spagnolo     |  |
|  |  | Decidi in | i mancia<br>i seguito (mantier | ffè Italiano     |                 |  |
|  |  | <u> </u>  |                                | Annulla          | fè Francese     |  |
|  |  | In        | nporto totale                  | Latte Macchiato  | Caffè Bailey    |  |
|  |  |           |                                |                  |                 |  |
|  |  |           |                                |                  |                 |  |
|  |  |           |                                |                  |                 |  |
|  |  |           |                                |                  |                 |  |
|  |  |           |                                |                  |                 |  |
|  |  |           |                                |                  |                 |  |

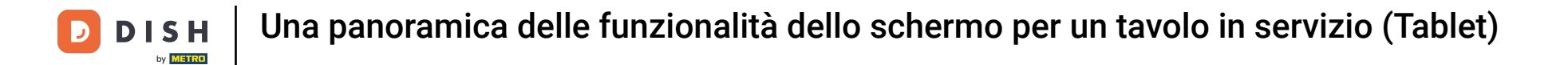

#### Per confermare l'ordine è possibile premere brevemente sul campo dell'importo totale.

| ≡ D I S    | HPOS * Ta          | volo 3 | ¢             | CIBO BEVANDE ALTRO CORRIDORI | ÷ ۵ •               |
|------------|--------------------|--------|---------------|------------------------------|---------------------|
| Cappuccino |                    | x1 3   | ,20 3,20      | Bevande calde                | Caffè Speciali      |
| Espresso   |                    | x1 2   | ,90 2,90      | Cappuccino                   | Caffè Irlandese     |
|            |                    |        |               | Espresso                     | <br>Caffè Bestia    |
|            |                    |        |               | Caffè                        | Caffè Spagnolo      |
|            |                    |        |               | Doppio                       | Caffè Italiano      |
|            |                    |        |               | Caffè Latte                  | Caffè Francese      |
| Ir         | nserimento         | In     | nporto totale | Latte Macchiato              | Caffè Bailey        |
|            | 10 🛞               | Ē      | 6,10 V        | Espresso Macchiato           |                     |
| Sconto     | G<br>Dividi ordine | Nota   | Cliente       | -                            | Povendo opolocijsko |
| 7          | 8                  | 9      | +/-           |                              | Bevanue analcoliche |
| 4          | 5                  | 6      |               | Birra alla spina             | Whisky              |
| 1          | 2                  | 3      | ₽<br>PIN €    | Bottiglia di birre           | Spiriti stranieri   |
| 0          | 00                 |        | CONTANTI €    | Cognac                       | Vini                |

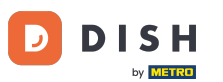

Un articolo grigio chiaro significa che un articolo è confermato; è possibile ripetere la riga facendo clic su di essa.

| ≡ D I S       | HPOS * Tav    | volo 3     | ¢             | CIBO BEVANDE ALTRO CORRIDORI | <b>:</b> م ج        |  |  |
|---------------|---------------|------------|---------------|------------------------------|---------------------|--|--|
| Cappuccino    |               | x1 3       | ,20 3,20      | Bevande calde                | Caffè Speciali      |  |  |
| Espresso      |               | x1 2       | ,90 2,90      | Cappuccino                   | Caffè Irlandese     |  |  |
| ^Espresso     |               | x1 2       | ,90 2,90      | Espresso                     | Caffè Bestia        |  |  |
|               |               |            |               | Caffè                        | Caffè Spagnolo      |  |  |
|               |               |            |               | Doppio                       | Caffè Italiano      |  |  |
|               |               |            |               | Caffè Latte                  | Caffè Francese      |  |  |
| Ir            | nserimento    | Irr        | porto totale  | Latte Macchiato              | Caffè Bailey        |  |  |
| 0             | ⊗             |            | 9,00 🗸        | Espresso Macchiato           |                     |  |  |
| (%)<br>Sconto | Dividi ordine | ))<br>Nota | کے<br>Cliente |                              |                     |  |  |
| 7             | 8             | 9          | +/-           | Tè                           | Bevande analcoliche |  |  |
| 4             | 5             | 6          |               | Birra alla spina             | Whisky              |  |  |
| 1             | 2             | 3          | ₽<br>PIN €    | Bottiglia di birre           | Spiriti stranieri   |  |  |
| 0             | 00            |            | CONTANTI€     | Cognac                       | Vini                |  |  |

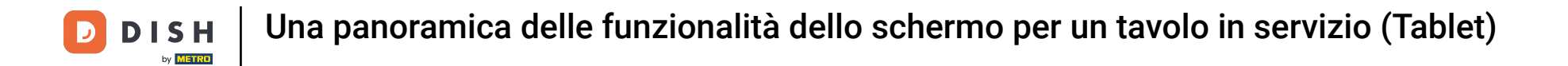

Premere a lungo l'importo totale per accedere alla schermata dei dettagli del pagamento.

| ≡ DIS      | HPOS *Ta      | volo 3    | ¢             | CIBO BEVANDE ALTRO CORRIDORI | <b>:</b> م ج        |
|------------|---------------|-----------|---------------|------------------------------|---------------------|
| Cappuccino |               | x1 3,     | 20 3,20       | Bevande calde                | Caffè Speciali      |
| Espresso   |               | x1 2,     | 90 2,90       | Cappuccino                   | Caffè Irlandese     |
| *Espresso  |               | x1 2,     | 90 2,90       | Espresso                     | Caffè Bestia        |
|            |               |           |               |                              |                     |
|            |               |           |               | Caffe                        | Caffé Spagnolo      |
|            |               |           |               | Doppio                       | Caffè Italiano      |
|            |               |           |               | Caffè Latte                  | Caffè Francese      |
| In         | nserimento    | Im        | porto totale  | Latte Macchiato              | Caffè Bailey        |
|            | $\otimes$     |           | 9,00 🗸        | Espresso Macchiato           |                     |
| Sconto     | Cividi ordine | )<br>Nota | کر<br>Cliente |                              |                     |
| 7          | 8             | 9         | +/-           | Tè                           | Bevande analcoliche |
| 4          | 5             | 6         |               | Birra alla spina             | Whisky              |
| 1          | 2             | 3         | ₽<br>PIN €    | Bottiglia di birre           | Spiriti stranieri   |
| 0          | 00            |           | CONTANTI €    | Cognac                       | Vini                |

## Premere a lungo il tipo di pagamento per pagare e chiudere l'ordine.

|   | 5 6         | :                                                                                                    |
|---|-------------|----------------------------------------------------------------------------------------------------|
|   | PIN €       |                                                                                                    |
|   |             |                                                                                                    |
|   |             |                                                                                                    |
|   |             |                                                                                                    |
|   |             |                                                                                                    |
|   |             |                                                                                                    |
|   |             |                                                                                                    |
|   |             |                                                                                                    |
|   |             |                                                                                                    |
|   |             | ~                                                                                                    |
| 9 | +/-         |                                                                                                    |
| 6 | c           |                                                                                                    |
|   |             |                                                                                                    |
|   | 9<br>6<br>3 | <ul> <li>➡</li> <li>➡</li> <li>➡</li> <li>■</li> <li>■</li></ul> |

# i Ecco fatto. Hai finito.

D

| ≡ рі <b>зн</b> роз Tavolo 3 |    |      |      |   |            |     | ¢ | ð                        | : |
|-----------------------------|----|------|------|---|------------|-----|---|--------------------------|---|
| Cappuccino                  | x1 | 3,20 | 3,20 | þ | CONTANTI € | e   |   | PIN €                    |   |
| Espresso                    | x2 | 2,90 | 5,80 |   |            |     |   |                          |   |
|                             |    |      |      |   |            |     |   |                          |   |
|                             |    |      |      |   |            |     |   |                          |   |
|                             |    |      |      |   |            |     |   |                          |   |
|                             |    |      |      |   |            |     |   |                          |   |
|                             |    |      |      |   |            |     |   |                          |   |
|                             |    |      |      |   |            |     |   |                          |   |
|                             |    |      |      |   |            |     |   |                          |   |
|                             |    |      |      |   |            |     |   |                          |   |
|                             |    |      |      |   |            |     |   |                          | ~ |
|                             |    |      |      | 7 | 8          | 9   |   | +/-                      |   |
|                             |    |      |      | 4 | 5          | 6   |   | c                        |   |
|                             |    |      |      | 1 | 2          | 3   |   | $\langle \times \rangle$ |   |
| C                           |    |      | 9,00 | 0 | 00         | · · |   |                          |   |

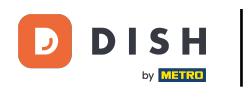

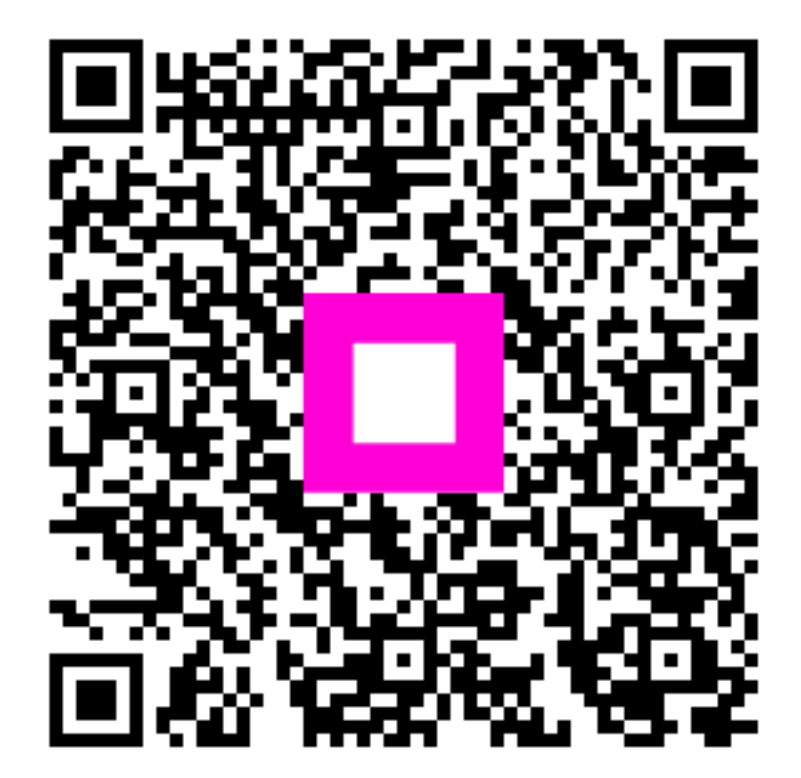

Scansiona per andare al lettore interattivo